# **How To Update Your LFBI Profile**

LAST REVISED 6/3/2024

## UPDATING YOUR PROFILE PICTURE

Click here to begin updating your profile picture: <u>https://outlook.office.com/mail/</u>

### Log in to your Microsoft Account.

- 1. Once click the link above, you will be prompted to log in to your Microsoft Account.
- 2. Enter your Username in the *Email, phone, or Skype* field and click **Next**.
- 3. Enter your *Password* and click **Sign in**.

If you are having troubles with your password, please contact <u>rbagunu@lfbi.org</u> for login assistance.

4. A prompt may appear asking if you'd like to *Stay signed in*? If you are using a personal computer, check the box next to *Don't show this again*" And click **Yes**.

### Update your Profile Picture.

- 1. On the top right of the page, click your name to open the *Accounts* dropdown.
- 2. Hover over the profile picture icon and click it to open the *Change your photo* popup window.

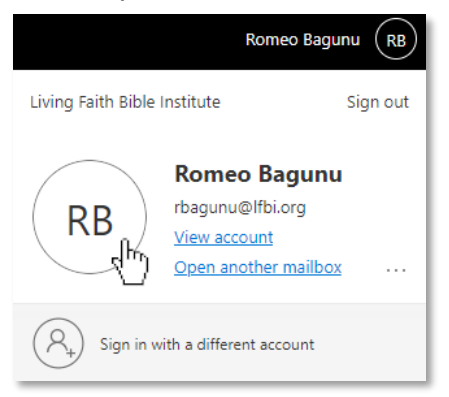

- 3. Click **Upload a new photo** and select an image.
- 4. Click **Apply** to finish updating your profile picture.

Note: it may take at least a day for your profile picture to be updated throughout Microsoft Office and on MyLFBI.

## UPDATING YOUR MYLFBI PROFILE

Click here to begin editing your MyLFBI Account: <u>https://mylfbi.org/user/edit.php?</u>

### Log in to MyLFBI.

1. Since you are already signed in to your Microsoft Account, all you will need to do is click the **365 Connect** button on the login page.

#### Update your MyLFBI Profile.

1. Under the *General* section, in the *Description* field, please write a short one-paragraph introduction to yourself. You could include your testimony, your family, where you go to church, what ministry you are involved in, what your goals are at LFBI, etc.

NOTE: If you are not yet enrolled in your courses, the "Description" field will not be available for your profile.

- 2. Under the Optional section, please provide your current Mobile phone and Address.
- 3. Under the *Other fields* section, please let us know what local church you are a member of in the *Church Home* field.
- 4. Click the Update profile button to save your changes!

**Any questions or difficulties?** Please contact <u>rbagunu@lfbi.org</u> for assistance. Thanks for updating your profile!